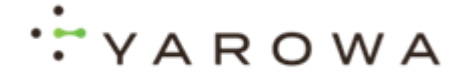

# 5.50-LERB Contrôle Spitex – Intégration et téléversement de documents

#### E-mail de Yarowa

- Vous venez de recevoir un e-mail de bienvenue de Yarowa afin de téléverser certains documents d'un bénéficiaire de prestations pour un contrôle de prestations.
- Si vous ne possédez pas encore de compte Yarowa pour les assurances, cliquez sur **Activer le compte**.
- Si vous avez déjà un compte sur Yarowa, cliquez sur Connexion.
- Important: Évitez d'utiliser le navigateur Internet Explorer pour accéder à la plateforme Yarowa, car celui-ci n'est plus mis à jour avec toutes les fonctionnalités.

YAROWA

|                                         | Contrôle de prestations                                                                                                    |
|-----------------------------------------|----------------------------------------------------------------------------------------------------|
|                                         | (Numéro de dossier: Spitex_exemple_1)                                                                                                    |
| Mesda                                   | mes, Messieurs,                                                                                                    |
| Le con<br>Extern<br>docum               | tròle des prestations pour le dossier mentionné ci-dessus sera effectué par<br>al Controller Beispiel AG. Pour effectuer ce contrôle, nous avons besoin de<br>sents supplémentaires.                                                                                                    |
| Afin de<br>utilisor<br>transm<br>trouve | e garantir une sécurité élevée des données et une approche structurée, nous<br>ns la plateforme sécurisée et cryptée Yarowa. Nous vous prions de nous<br>ettre les documents nécessaires au moyen de la plateforme Yarowa. Vous<br>rez toutes les informations sur l'affaire sur la plateforme Yarowa.                                                                                                    |
| Veuille                                 | z suivre les étapes suivantes :                                                                                                    |
| 1.<br>2.<br>3.<br>4.                    | Lors de la première utilisation, veuillez activer votre compte au moyen du<br>bouton 'activer le compte' dans les 10 jours à venir.<br>Pour les connections suivantes, connectez-vous à votre compte en cliquant<br>sur le bouton "Login".<br>Saistasez votre adresse e-mail en utilisant l'adresse à laquelle vous avez<br>reçu cette invitation.<br>Vous trouverez sur la plateforme une vue d'ensemble des assurés<br>concernés et des documents à transmettre.<br>Activer le compte |
| Vous t<br>Vous t<br>de la p             | rouverez <u>iei</u> des instructions détaillées.<br>rouverez également plus d'informations concernant la sécurité de données<br>lateforme Yarowa <u>sous ce lien</u> .                                                                                                    |
| Toutes<br>bases<br>votre c              | Les informations nécessaires au contrôle des prestations, y compris les<br>légales, peuvent être consultées sur la plateforme. Nous vous remercions de<br>sollaboration et restons à votre entière disposition pour toute question.                                                                                                    |
| Avec n                                  | os meilleures salutations                                                                                                    |
| Au nor<br>Beispi<br>+41 58<br>schulu    | n de SCHULUNG Spitex und Pflegeheim Controlling (Versicherung)<br>el Controller<br>I 000 00 00<br>ng+controller@jarows.ch                                                                                                    |

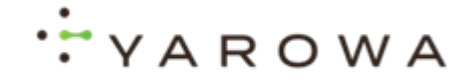

#### Indiquez votre adresse e-mail

Indiquez ici votre adresse e-mail pour créer votre identifiant.

**Important:** Utilisez l'adresse e-mail avec laquelle vous avez reçu le message de Yarowa.

| For identification purposes, please enter<br>your e-mail address.<br>E-mail*<br>Continue | YAROWA                                                            |
|------------------------------------------------------------------------------------------|-------------------------------------------------------------------|
| E-mail *<br>Continue                                                                     | For identification purposes, please enter<br>your e-mail address. |
| Continue                                                                                 | E-mail *                                                          |
|                                                                                          | Continue                                                          |

# Créer un identifiant

Créez un mot de passe pour votre identifiant

| Password*                                                                                                    |
|----------------------------------------------------------------------------------------------------|
| Confirm password *                                                                                                    |
| Please note that your password must meet the following criteria:                                                                            |
| At least eight characters<br>Maximum 128 characters<br>At least one lowercase letter<br>At least one capital letter<br>At least one sympton |

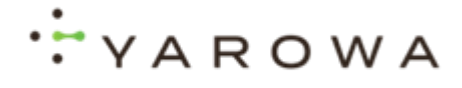

#### Se connecter

Une fois votre compte créé avec succès, cliquez sur le bouton de connexion pour le login.

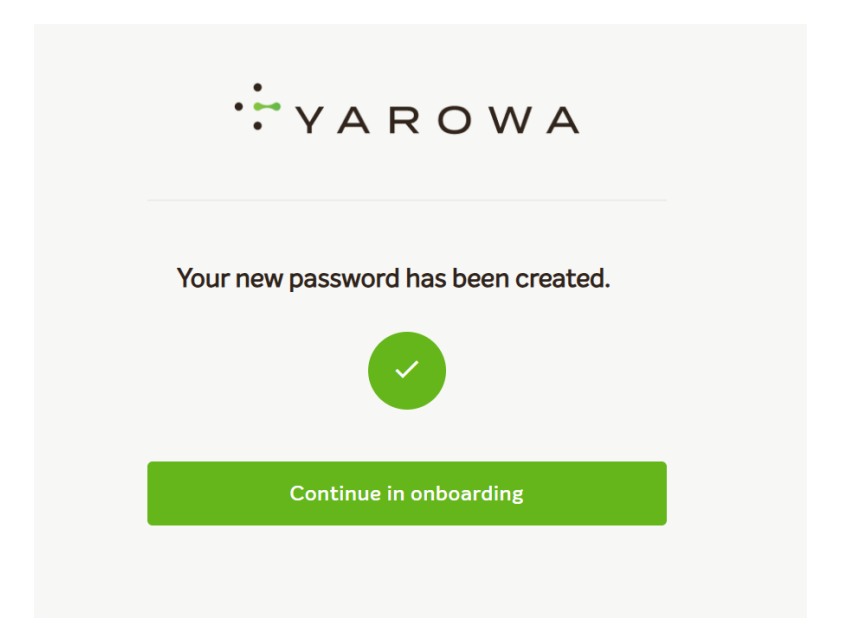

# Aller à la connexion

Saisissez maintenant vos identifiants de connexion que vous venez de créer.

| ·YAROWA |
|---------|
| Login   |
| Email   |
| Next    |

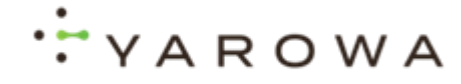

# Paramétrer les préférences de cookies

Sélectionnez les paramètres de cookies souhaités.

Paramètres des cookies

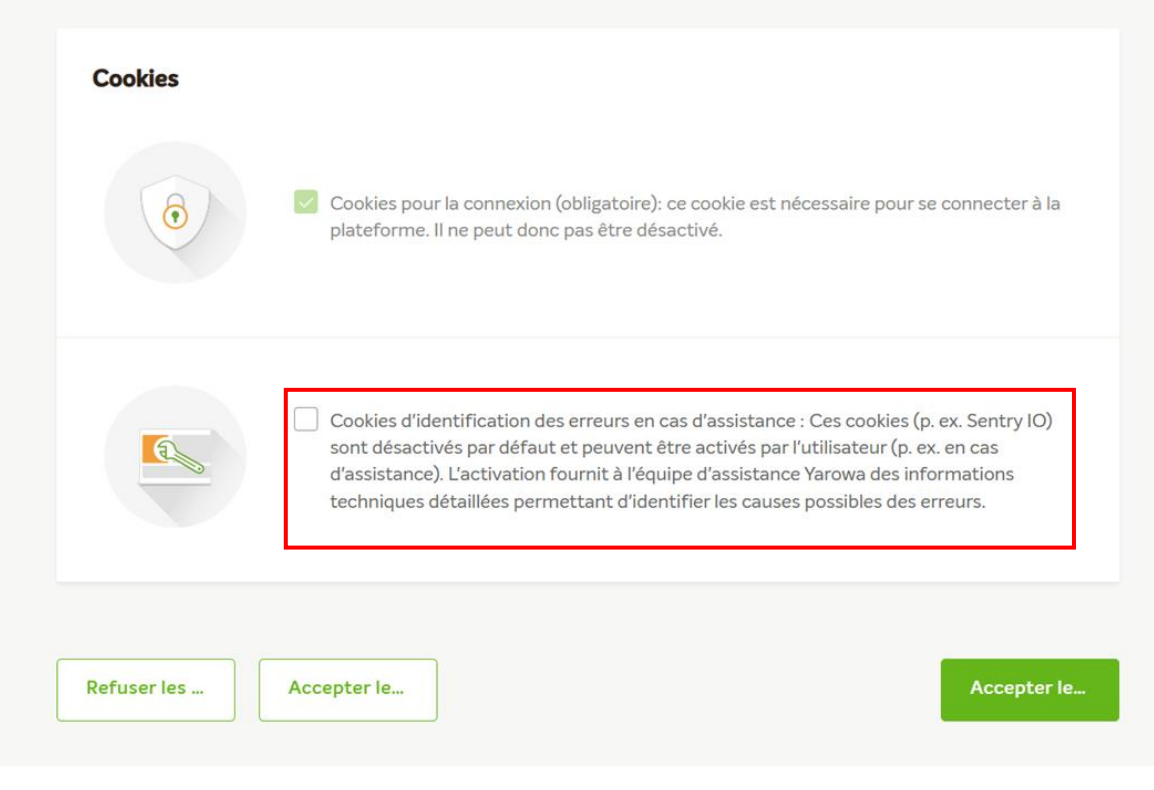

# Acceptez les cookies sélectionnés

Cliquez ici si vous souhaitez appliquer les paramètres de cookies sélectionnés.

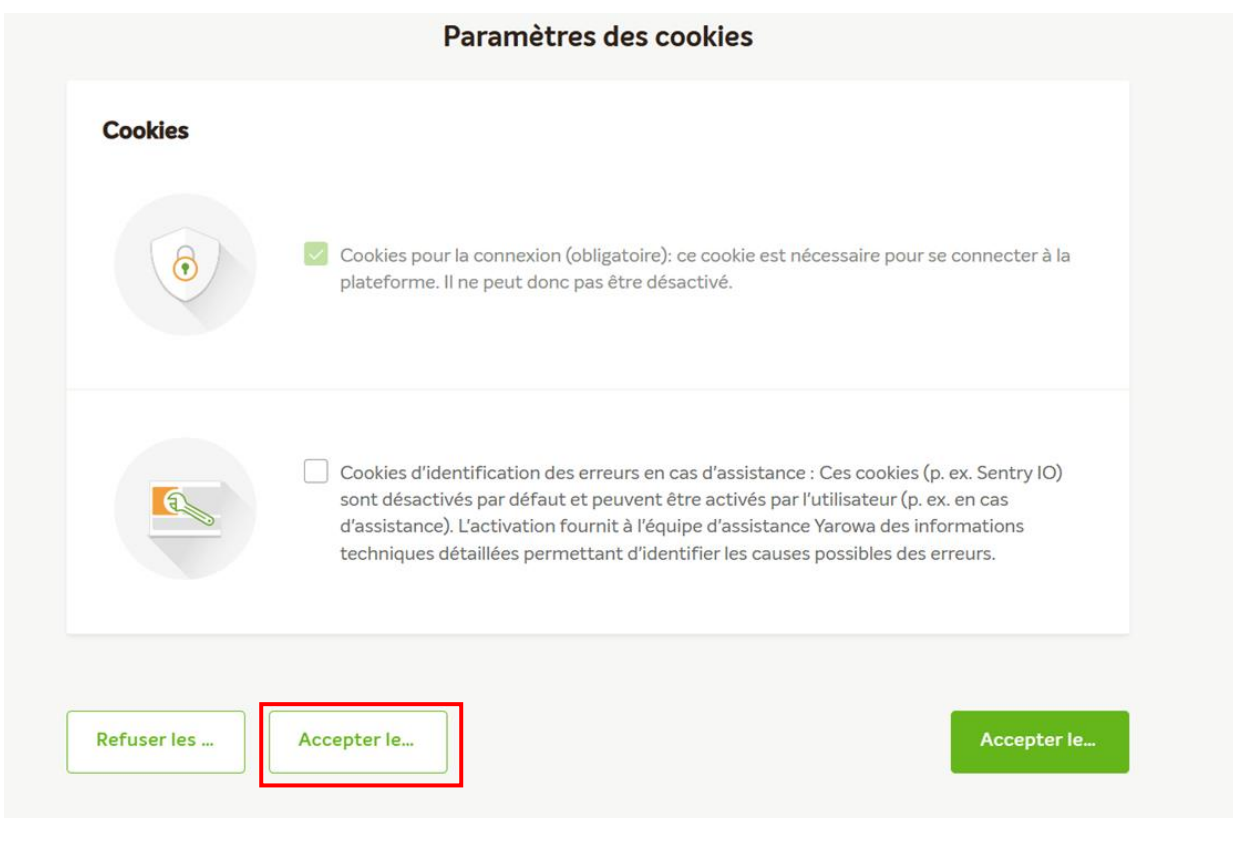

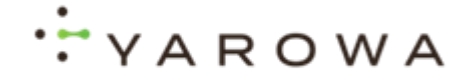

# Acceptez les cookies par défaut

Cliquez ici si vous souhaitez accepter les cookies par défaut.

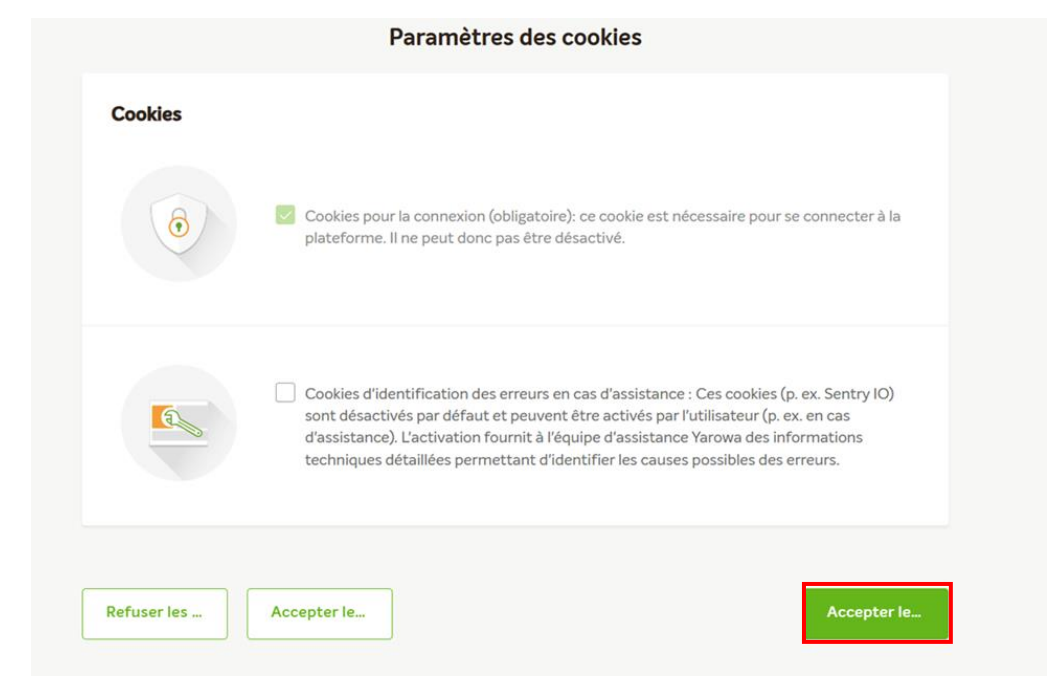

# Télécharger et lire les conditions générales

Téléchargez ici les conditions contractuelles et lisez-les attentivement.

Ensuite, vous devez accepter les conditions générales du contrat et le confirmer.

Si vous avez des questions concernant les conditions contractuelles, veuillez contacter notre centre de support à l'adresse suivante : Supportch@yarowa.com

|             | Confirme                                               | r la conformité                      |                        |
|-------------|--------------------------------------------------------|--------------------------------------|------------------------|
| Les condit  | ions générales suivantes doivent être ac               | cceptées pour que vous puissiez tern | niner l'enregistrement |
| [E-COL      | LAB] DEMO T&C                                          |                                      |                        |
| Description | And Alexand the are 1                                  |                                      |                        |
| [R_5.15.0]  | Sanity Check_Doctor Report (Health)_18012024.p         | odf                                  | Téléchar               |
| Je confirm  | ne par la présente avoir téléchargé et lu le fichier ( | et être d'accord avec celui-ci.      |                        |

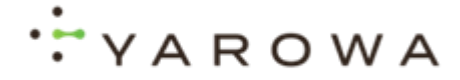

#### Tableau de bord et les commandes à traiter

Ici, vous trouverez votre tableau de bord avec un aperçu des commandes pour lesquelles vous êtes invité à télécharger certains documents.

Cliquez sur le numéro de dossier pour voir les détails de la commande.

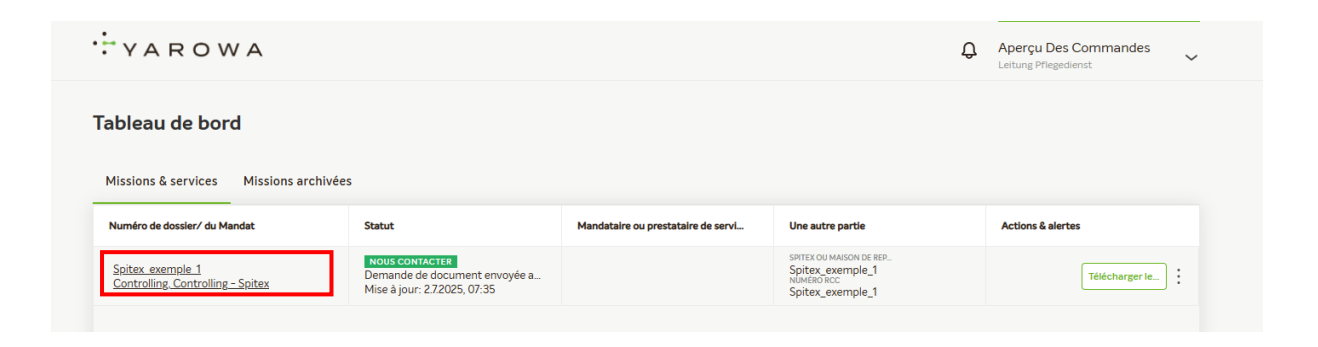

# Télécharger des documents

Cliquez sur **Télécharger les documents** pour voir quels documents doivent être téléchargés.

| YAROWA                            |                  |                                    |                  | ¢ | Aperçu Des Commandes<br>Leitung Pflegedienst |
|-----------------------------------|------------------|------------------------------------|------------------|---|----------------------------------------------|
| ableau de bord                    |                  |                                    |                  |   |                                              |
|                                   |                  |                                    |                  |   |                                              |
| Missions Complete Missions and    | blacker          |                                    |                  |   |                                              |
| Missions & services Missions arc  | hivées           |                                    |                  |   |                                              |
| Missions & services Missions arci | hivées<br>Statut | Mandataire ou prestataire de servi | Une autre partie |   | Actions & alertes                            |

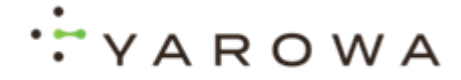

#### Aperçu des bénéficiaires de la prestation

Ici, vous voyez un aperçu des bénéficiaires de la prestation pour lesquels la demande de documents est effectuée.

Cliquez sur **Télécharger ici** pour le bénéficiaire de la prestation concerné afin de télécharger le document demandé.

| AROWA                    | Téléc              | charger les documents | () Ferme        |
|--------------------------|--------------------|-----------------------|-----------------|
| ste des documents à télé | charger            |                       |                 |
| Titre de civilité Nom    | Date de naturance  | Numfro d'assuré       | Télécharger ici |
| Monsieur John Doe        | 02.12.1912         | 11111                 |                 |
| Titre die civitité Nom   | Date de natissance | Nembro Glazzeń        | Téléchargar ici |
| Madame Jane Doe          | 01.11.1911         | 87654                 |                 |

#### Télécharger des documents

Cliquez sur **Télécharger** pour le type de document correspondant afin de pouvoir téléverser le document requis.

Veuillez parcourir la liste des documents demandés.

| ÷ ү А | ROW            | / A             |                                              |                                 |                          |             |   | ×               | ) Fermer |
|-------|----------------|-----------------|----------------------------------------------|---------------------------------|--------------------------|-------------|---|-----------------|----------|
|       |                |                 |                                              | Télécharge                      | er les document          | s           |   |                 |          |
|       |                |                 |                                              |                                 |                          |             |   |                 |          |
| Liste | des docu       | ments à télé    |                                              |                                 |                          |             |   |                 |          |
| Titr  | re de civilité | Nom<br>John Doe | Bénéficiaires des<br>prestations<br>John Doe | Date de naissance<br>02.12.1912 | Numéro d'assuré<br>11111 |             |   | Télécharger ici | •        |
|       |                |                 | Fishiana ahlimatai                           |                                 |                          |             |   |                 |          |
| Titr  | re de civilité | Nom             | FICHIERS ODIIgatoli                          | es                              |                          |             | Î | Télécharger ici |          |
| M     | lauame         | Jane Doe        | Ordonnance Spitex                            |                                 |                          | Télécharger | U |                 |          |
|       |                |                 | Fiche de planification des                   | pres                            |                          | Télécharger |   |                 |          |
|       |                |                 | Plan de soins ou de traiter                  | nent                            |                          | Télécharger | - |                 |          |
|       |                |                 | Précédent                                    |                                 |                          | Continuer   |   |                 |          |
|       |                |                 |                                              |                                 |                          |             |   |                 |          |

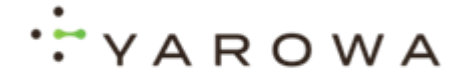

#### Tous les documents ne sont pas disponibles

Si tous les documents ne sont pas disponibles, sélectionnez cette option ici.

| YAROV                         | VA               |                                              |                                 |                          |                    | (*) Fermer      |
|-------------------------------|------------------|----------------------------------------------|---------------------------------|--------------------------|--------------------|-----------------|
|                               |                  |                                              | Télécharge                      | er les documen           | ts                 |                 |
|                               |                  |                                              |                                 |                          |                    |                 |
| Liste des docu                | ments à télé     |                                              |                                 |                          |                    |                 |
| Titre de civilité<br>Monsieur | Norm<br>John Doe | Bénéficiaires des<br>prestations<br>John Doe | Date de naissance<br>02.12.1912 | Numéro d'assuré<br>11111 |                    | Télécharger ici |
|                               |                  | Plan de soins ou de tra                      | itement                         |                          | Télécharger        | A               |
| Titre de civilité<br>Madame   | Norm<br>Jane Doe | Observations des 30 c                        | lerniers j                      |                          | Observations.pdf × | Télécharger ici |
|                               |                  | Les docume                                   | nts ne sont pas tous di         | sponibles                |                    | •               |
|                               |                  | Charger d'autre                              | es fichiers                     |                          | •                  | •               |
|                               |                  | Précédent                                    |                                 |                          | Continuer          |                 |
|                               |                  |                                              |                                 |                          |                    |                 |

# Télécharger des documents supplémentaires

Ici, vous pouvez télécharger d'autres fichiers en cliquant sur le symbole **plus**.

| YAROV                         | VA                         |                                                                           |                          |             | (*) Fermer      |
|-------------------------------|----------------------------|---------------------------------------------------------------------------|--------------------------|-------------|-----------------|
|                               |                            | Télécharg                                                                 | er les documents         |             |                 |
|                               |                            |                                                                           |                          |             |                 |
| Liste des docu                | ments à télé               |                                                                           |                          | _           |                 |
| Titre de civilité<br>Monsieur | <sub>Nom</sub><br>John Doe | Bénéficiaires des Date de naissance<br>prestations 02:12:1912<br>John Doe | Numéro d'assuré<br>11111 |             | Télécharger ici |
|                               | _                          | Les documents ne sont pas tous di                                         | isponibles               |             |                 |
| Titre de civilité<br>Madame   | <sub>Nom</sub><br>Jane Doe | Charger d'autres fichiers                                                 |                          | •           | Télécharger ici |
|                               |                            | Documents relatifs à la missio 🔻                                          |                          | Télécharger |                 |
|                               |                            | BIU∷≣≣ <u>A</u> ∨                                                         |                          |             |                 |
|                               |                            | Remarques                                                                 |                          | •           |                 |
|                               |                            | Précédent                                                                 |                          | Continuer   |                 |
|                               |                            |                                                                           |                          |             |                 |
|                               |                            |                                                                           |                          |             | _               |

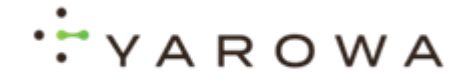

# Sélectionner le type de document pour les documents supplémentaires

Si vous téléchargez un document supplémentaire, il est nécessaire de sélectionner un type de document.

| nents à télé     |                                                             |                                              |                          |             | ٩ |
|------------------|-------------------------------------------------------------|----------------------------------------------|--------------------------|-------------|---|
| Norm<br>Jane Doe | Bénéficiaires des<br>prestations<br>Jane Doe                | Date de naissance<br>01.11.1911              | Numéro d'assuré<br>87654 |             | J |
| Nom<br>John Doe  | Les documer                                                 | its ne sont pas tous di<br><b>s fichiers</b> | sponibles                | 0           | • |
|                  | bocuments relatifs à la mis<br>MDS<br>B I ⊻ :≡<br>Remarques | ion* ↓<br>↓ <u>A</u> ∨                       |                          | MDS.pdf 🗙 📋 | I |
| L                | Précédent                                                   |                                              |                          | Continuer   | Ţ |

#### Bénéficiaire traité avec succès

Lorsque vous avez correctement téléversé les documents pour un bénéficiaire, une coche verte apparaît ici.

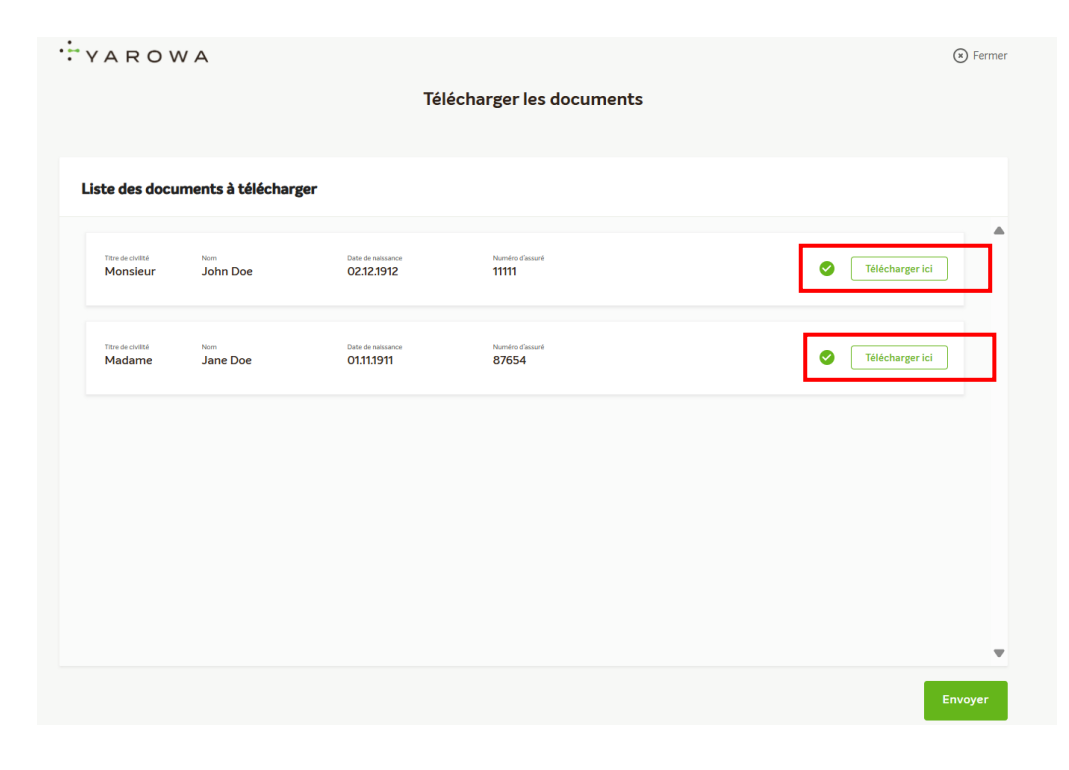

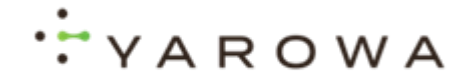

# Ajouter des remarques

Si vous souhaitez ajouter des remarques particulières, vous pouvez utiliser ce champ de texte.

| ··· Y A R O W A                            |                                                                                          | S Fermer        |
|--------------------------------------------|------------------------------------------------------------------------------------------|-----------------|
|                                            | Télécharger les documents                                                                |                 |
|                                            |                                                                                          |                 |
| Liste des documents à télé                 |                                                                                          |                 |
| Titre de civilité Nom<br>Monsieur John Doe | Bindficairea das Date de natisance Number d'assuré prestations 02.12.1912 11111 John Doe | Télécharger ici |
|                                            | MDS RAI ou synthèse à des fin                                                            |                 |
| ttere de contra term<br>Madame Jane Doe    | B I 및 I Ξ IΞ A ∨<br>Remarques                                                            | Télécharger ici |
|                                            |                                                                                          | Ĵ               |
|                                            | Précédent                                                                                |                 |
|                                            |                                                                                          |                 |
|                                            |                                                                                          |                 |

# **Terminer les modifications**

Une fois que vous avez téléchargé tous les documents pour le bénéficiaire concerné, cliquez sur Suivant

| YAROWA                                   |                                                                                               | () Fermer       |
|------------------------------------------|-----------------------------------------------------------------------------------------------|-----------------|
|                                          | Télécharger les documents                                                                     |                 |
|                                          |                                                                                               |                 |
| Liste des documents à télé               |                                                                                               | _               |
| Tare de chitté Nom<br>Monsieur John Doe  | Medificates das Date de relatance Namedes d'assuré<br>pestatione O2.12.1912 11111<br>John Doe | Tölécharger Icl |
|                                          | MDS RAI ou synthèse à des fin                                                                 | Muspai 🗙 🔟      |
| Titre de civilité Nom<br>Madame Jane Doe | B I 및 ≔ ≔ A ∨                                                                                 | Télécharger ici |
| Madame Jane Doe                          | Remarques                                                                                     |                 |
|                                          |                                                                                               |                 |
|                                          |                                                                                               |                 |
|                                          |                                                                                               |                 |
|                                          | Précédent                                                                                     | Continuer       |
|                                          |                                                                                               |                 |

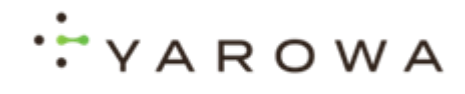

#### Finaliser et envoyer

Une fois que vous avez téléchargé tous les documents pour le bénéficiaire de la prestation, cliquez sur **Envoyer**.

|                               |                            | Té                              | lécharger les documents  |                 |
|-------------------------------|----------------------------|---------------------------------|--------------------------|-----------------|
| Liste des docu                | ments à télécharg          | ger                             |                          |                 |
| Titre de civilité<br>Monsieur | <sub>Nom</sub><br>John Doe | Date de naissance<br>02.12.1912 | Numtra d'Assuré<br>11111 | Télécharger ici |
| Titre de civilité<br>Madame   | Norm<br>Jane Doe           | Date de naissance<br>01.11.1911 | Naméro diasané<br>87654  | Télécharger ici |
|                               |                            |                                 |                          |                 |
|                               |                            |                                 |                          |                 |
|                               |                            |                                 |                          |                 |
|                               |                            |                                 |                          | ,               |